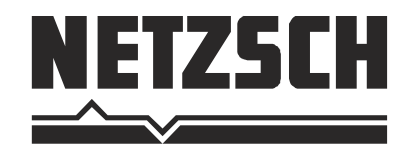

# Starting a Measurement and Data Evaluation of a Cp Measurement

www.netzsch-thermal-analysis.com

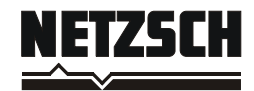

### **Carrying Out Measurements**

Values from three different measurements are required for the calculation of the specific heat:

- baseline
- standard
- sample

Within these series of measurements, the following test parameters must be identical:

- atmosphere (purge gas)
- flow rate
- initial temperature
- heating rate and scanning rate (sampling interval)
- mass of crucible and lid
- crucible position on the sensor

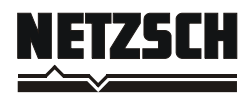

#### **General Comments**

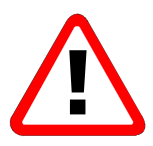

- ✓ If possible, carry out all three measurements of a series in immediate succession on the same day.
- ✓ Several samples with the same test parameters can also be combined with the same pair of measurements for baseline and standard.
- ✓ Identical initial conditions must be guaranteed for the measurements of a series. The entire measuring system must be at a **uniform, stable temperature level**.
- ✓ Start with the controlled heating not at the present room temperature, but rather at a significantly higher temperature, e.g. 40°C (only for DSC 404 C).
- ✓ To equalize the temperature in the system, define a constant segment prior to starting the heating phase (approximately 15 minutes).

✓ If possible, **use the same crucible and lid** for all three individual measurements.

- ✓ **Heat** the crucibles and lids prior to the measurement.
- $\checkmark$  When selecting the table of standard values (C<sub>p</sub> Analysis), **be sure** that the calibration measurement and the table are based on the **same calibration material**.

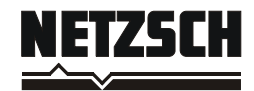

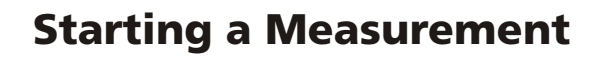

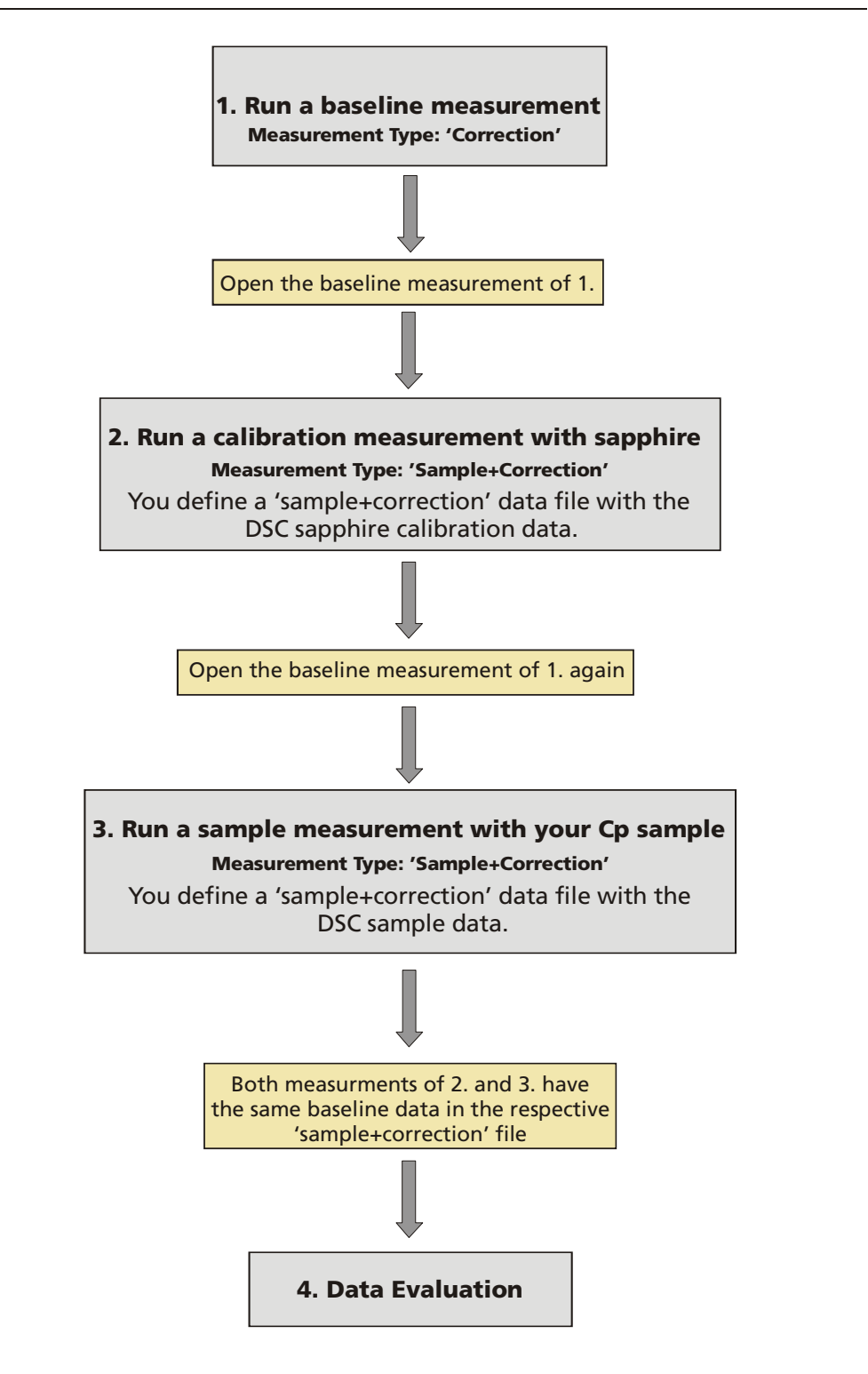

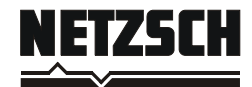

# 1. Run a Baseline Measurement

| NETZSCH - TA4_5                                                                                                    | - Open the NETZSCH TA4_5 group.                                                                                      |
|----------------------------------------------------------------------------------------------------|----------------------------------------------------------------------------------------------------|
| Artic 25 CH - YA - 5       Control         Catility Berdbetten       Section         Catility Berdbetten       Section         Catity Berdb                                                                                                    | - Select your respective instrument (e.g. DSC 404 C).                                                                |
| DSC 404C Measurement Header       Image: Correction image: Correction image: Cor | <ul> <li>Select Measurement Type<br/>Correction.</li> <li>Define Ident and Name.</li> <li>Click Continue.</li> </ul> |

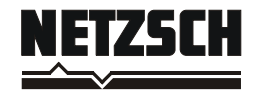

| Open Temperature Recalibration - C:NGBWINTAICAL5     Suchen in      col5     cols     cols     co | <ul> <li>Select the temperature calibration file.</li> <li>Continue with Open.</li> </ul>                                                                                                    |
|----------------------------------------------------------------------------------------------------|----------------------------------------------------------------------------------------------------|
| Open Sensitivity File - C:WGBWINYTALCAL5     Suchain     cols     suchain     cols     Suchain     Construct     Sensterio exx     Contents     Leep directory     Section/Subfile     Contents     Contents     | <ul> <li>Select the sensitivity calibration file Senszero.exx.</li> <li>Continue with Open.</li> <li>Continue with Open.</li> <li>For pure Cp evaluation, no sensitivity calibration is necessary.</li> </ul> |
| DSC 404C temperature Program Definition         Temperature Steps         Image: Control on the steps         Image: Control on the steps </td <td><ul> <li>Define the temperature program<br/>for the measurement (an<br/>example of a temperature<br/>program is shown in the figure).</li> <li>Click <b>Continue</b>.</li> </ul></td>                                                                                                    | <ul> <li>Define the temperature program<br/>for the measurement (an<br/>example of a temperature<br/>program is shown in the figure).</li> <li>Click <b>Continue</b>.</li> </ul>                              |

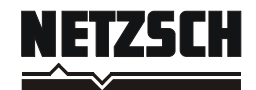

| Define Measurement File Name - C:\NGBWIN\TA\DATAS     Speichem     deta5                                                                                                    | - <b>Define</b> a <b>file name</b> and <b>save</b> the <b>measurement parameters</b> . |
|----------------------------------------------------------------------------------------------------|----------------------------------------------------------------------------------------|
| DSC       404C Adjustment on 18       ? ×         DSC       Start       Initial Cond. ON         1500       Initial Cond. ON       Exit         500       Exit       Help         1500       Temperature recalibration disabled!       5.0 | - <b>Start</b> the <b>measurement</b> .                                                |

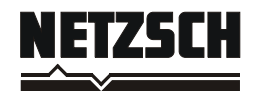

#### -After the baseline measurement is finished, select **Open** from the **File** menu. Open File - C:\NGBWIN\TA\DATA5 Select the baseline measurement -😂 da (carried out in section 1). -Continue with **Open**. Correction.bd Öffnen DSC 404C Measu • Abb Keep directory Measurement file types Value NETZSCH DSC 404 C • Customer Correction.bdc 820.132/05 20.06.2005.08:27:56 v NGB J. Blumm ×

# 2. Run a Calibration Measurement with Sapphire

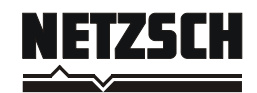

#### Software Manual Cp Measurements

| DSC 4942 Measurement Wizard     Image: Concelon       Measurement Type     Concelon       Sector/Solide     Concelon       Sector/Solide     Concelon       Sector/Solide     Concelon       Sector/Solide     Concelon       Sector/Solide     Concelon       Sector/Solide     Concelon       Sector/Solide     Concelon       Sector/Solide     Concelon       Sector/Solide     Concelon       Sector/Solide     Sector/Solide       Sector/Solide     Concelon       Sector/Solide     Sector/Solide       Sector/Solide     Concelon       Sector/Solide     Sector/Solide       Sector/Solide     Concelon       Sector/Solide     Sector/Solide       Sector/Solide     Sector/Solide       Sector/Solide     Sector/Solide       Sector/Solide     Sector/Solide       Sector/Solide     Sector/Solide       Sector/Solide     Sector/Solide       Sector/Solide     Sector/Solide       Sector/Solide     Sector/Solide       Sector/Solide     Sector/Solide       Sector/Solide     Sector/Solide       Sector/Solide     Sector/Solide       Sector/Solide     Sector/Solide       Sector/Solide     Sector/Solide       Secto                                                                                                    | <ul> <li>Select Sample + Correction<br/>(the sample measurement is thus<br/>corrected with the baseline<br/>measurement).</li> <li>Define Ident and Name.</li> <li>Enter the sapphire sample mass<br/>(mass of the sapphire disc). Crucible<br/>mass is optional, reference crucible<br/>is empty.</li> <li>In order to define the same<br/>settings as for the baseline</li> </ul> |
|----------------------------------------------------------------------------------------------------|----------------------------------------------------------------------------------------------------|
|                                                                                                    | measurement (e.g. temperature<br>program), set the check marks for<br>Header Data, Temperature<br>Program and Sensitivity.                                                                                                    |
|                                                                                                    | <ul> <li>If no check mark is set, you can<br/>define a new temperature<br/>program.</li> </ul>                                                                                                    |
|                                                                                                    | <ul> <li>Please note that the temperature<br/>program settings must be identical<br/>to the temperature program<br/>settings of the baseline<br/>measurement.</li> </ul>                                                                                                    |
|                                                                                                    | - Click <b>Continue</b> .                                                                                                    |
| Open Temperature Recalibration - C:\NGBWINTAICALS     Suchen in     Cals     talzero.TMX     T.2005.ttl2                                                                                                    | - Select the <b>temperature</b><br><b>calibration</b> file (the same file as<br>for the baseline measurement).                                                                                                    |
| Deteigame: 07-2006.tdc Öffnen                                                                                                    | - Continue with <b>Open</b> .                                                                                                    |
| Leep directory     Leep directory     Leep directory     Leep directory     Contents     Contents     Co |                                                                                                    |
| Define Measurement File Name - C:\ngbwin\ta\data5\Weasurements     Spejchem     Messurements     T     +      +     +     +     +                                                                                                    | <ul> <li>Define a file name and save the sapphire measurement parameters.</li> </ul>                                                                                                    |
| Døtelgeme: 3181-106-sap3.dd3 Speichem<br>Døteltyp: DSC 404C Sample-Correction Files Abbrecht<br>Keep directory                                                                                                    |                                                                                                    |

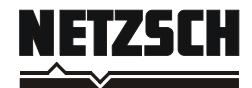

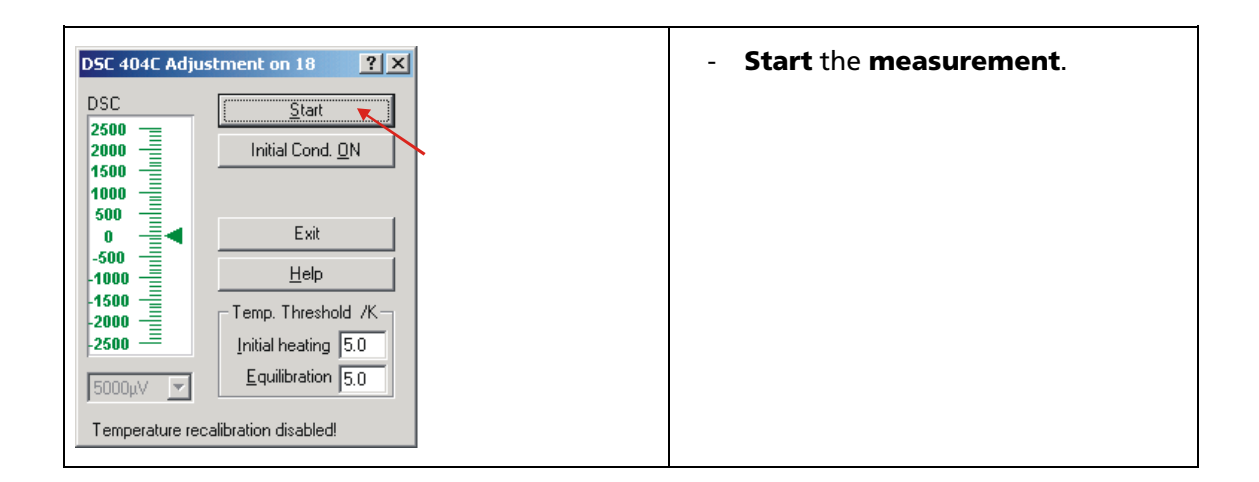

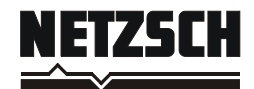

# 3. Run a Sample Measurement with your Cp Sample

|                                                                                                    | <ul> <li>After the sapphire measurement is<br/>finished, select <b>Open</b> from the <b>File</b><br/>menu.</li> </ul>  |
|----------------------------------------------------------------------------------------------------|----------------------------------------------------------------------------------------------------|
| Copen File - C:\NGBWINTALDATAS         Suchenin <ul> <li>datas</li> <li>datas</li> <lidatas< li=""></lidatas<></ul> | <ul> <li>Select the baseline measurement<br/>(carried out in Section1).</li> <li>Continue with <b>Open</b>.</li> </ul> |

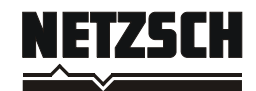

#### Software Manual Cp Measurements

| Volume       Social Calculation       Social Calculation <th><ul> <li>Select Sample + Correction<br/>(the sample measurement is thus<br/>corrected with the baseline<br/>measurement)</li> <li>Define Ident and Name.</li> <li>Enter the sample mass of the Cp<br/>sample. Crucible mass is optional,<br/>reference crucible is empty.</li> <li>In order to define the same<br/>settings as for the baseline<br/>measurement (e.g. temperature<br/>program), set the check marks for<br/>Header Data, Temperature<br/>Program and Sensitivity.</li> <li>If no check mark is set, you can<br/>define a new temperature<br/>program.</li> <li>Please note that the temperature<br/>program settings must be identical<br/>to the temperature program<br/>settings of the baseline<br/>measurement.</li> <li>Click Continue.</li> </ul></th> | <ul> <li>Select Sample + Correction<br/>(the sample measurement is thus<br/>corrected with the baseline<br/>measurement)</li> <li>Define Ident and Name.</li> <li>Enter the sample mass of the Cp<br/>sample. Crucible mass is optional,<br/>reference crucible is empty.</li> <li>In order to define the same<br/>settings as for the baseline<br/>measurement (e.g. temperature<br/>program), set the check marks for<br/>Header Data, Temperature<br/>Program and Sensitivity.</li> <li>If no check mark is set, you can<br/>define a new temperature<br/>program.</li> <li>Please note that the temperature<br/>program settings must be identical<br/>to the temperature program<br/>settings of the baseline<br/>measurement.</li> <li>Click Continue.</li> </ul> |
|----------------------------------------------------------------------------------------------------|----------------------------------------------------------------------------------------------------|
| Open Temperature Recalibration - C:NGBWINYTAYCALS      Suchen in:      Cal5     Jeter TMX     Jorden in:      Cal5     Jeter TMX     Jorden in:      Detergene:      Dr2006.tdc     Detergene:      Dr2006.tdc     Detergene:      Detergene:      Deterg                                                                                                    | <ul> <li>Select the temperature calibration file (the same file as for the baseline measurement).</li> <li>Continue with Open.</li> </ul>                                                                                                    |
| Define Measurement File Name - C'ingbwinitaidata5Weasurements     Speichem Measurements     P + & + + + + + + + + + + + + + + +                                                                                                    | - Define a file name and save the sample measurement parameters.                                                                                                    |

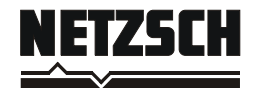

#### Software Manual Cp Measurements

| DSC 404C Adjustment on 18                                  | - Start the measurement. |
|------------------------------------------------------------|--------------------------|
| DSC<br>2500<br>2000<br>1500<br>1000                        |                          |
| 500<br>0<br>-500<br>-1000<br>-1500<br>Temp. Threshold /K → |                          |
| 2500                                                       |                          |

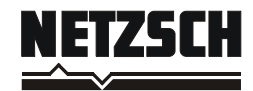

# 4. Data Evaluation

# Determine the specific heat as follows:

| Roteus Analysis                                                                                                    | - <b>Open</b> the <b>Proteus Analysis</b> program.                                                                                                    |  |
|----------------------------------------------------------------------------------------------------|----------------------------------------------------------------------------------------------------|--|
|                                                                                                    | - Select <b>Open</b> from the <b>File</b> menu.                                                                                                    |  |
| Open Measurement File - Cingbwinita/da/s5/Measurements         Suchenin       Measurements         Suchenin       Measurements         Suchenin       Measurements         Suchenin       Status         Suchenin       Measurement file         Deleigeme:       *918-106-sep3.dd3**318-106-16.dd3*         Deleigeme:       *918-106-sep3.dd3**318-106-16.dd3*         Deleigeme:       *918-106-sep3.dd3**318-106-16.dd3*         Deleigeme:       *918-106-sep3.dd3**318-106-16.dd3*         Deleigeme:       *918-106-sep3.dd3**318-106-16.dd3*         Deleigeme:       *918-106-sep3.dd3**318-106-16.dd3*         Deleigeme:       *918-106-sep3.dd3**318-106-16.dd3*         Deleigeme:       *918-106-sep3.dd3**318-106-16.dd3*         Deleigeme:       *918-106-sep3.dd3**318-106-16.dd3*         Deleigeme:       *918-106-sep3.dd3**318-106-16.dd3*         Deleigeme:       *918-106-sep3.dd3**318-106-16.dd3*         Deleigeme:       *918-106-sep3.dd3**318-106-16.dd3*         Deleigeme:       *918-106-sep3.dd3**318-106-16.dd3*         Deleigeme:       *918-106-16.dd3**         Section/Suble       Contents | <ul> <li>Open the 'sample+correction' data files for the calibration measurement with sapphire and sample measurement which were carried out in sections 2 and 3 (to do so select the directory under which the measurement files are saved).</li> <li>The measured baseline is already received in both of the 'sample+correction' files. To show the baseline, click with the right mouse button on a measurement curve and select Show Correction File.</li> </ul> |  |

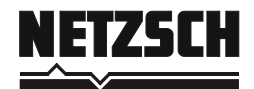

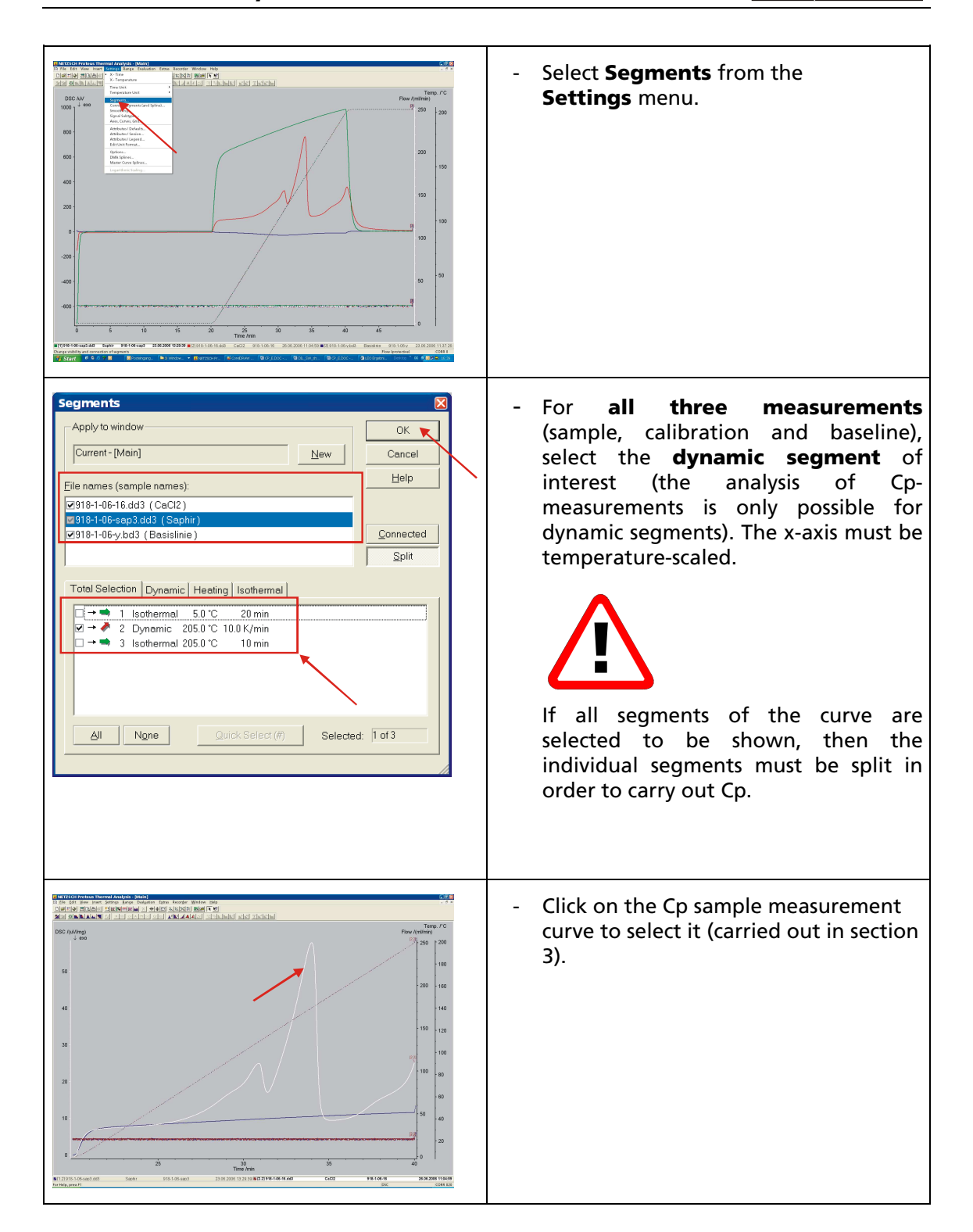

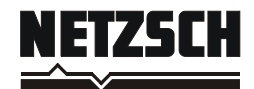

|                                                                                                    | - Select <b>Cp Ratio Method</b> from the <b>Evaluation</b> menu.                                                                                                    |
|----------------------------------------------------------------------------------------------------|----------------------------------------------------------------------------------------------------|
| Open Cp Standard File - C/WGBWINTAICALS     Image: Constraint of the constraint of the constra | <ul> <li>Open the Cp standard table and<br/>select your standard material (e.g.<br/>sapphire).</li> </ul>                                                                                                    |
| Select DSC Curves for Cp Calculation         Filename       Segm. Heat.         Bits 1:05-sig 3: 63       2         IP       P         Select DSC Curves for Cp Calculation         OK         Bits 1:05-sig 4:3         2       P         P         200: 200         Concell         Heip         Options         IP Promptito gave as file         Use separate Cp window                                                                                                    | <ul> <li>A new table is opened showing all measured DSC curves and the Cp standard table.</li> <li>The white marked curve (sample measurement curve) was already automatically set into the dialog boxes (check marks in the <b>Baseline</b> and <b>Sample</b> dialog boxes) when the table was opened.</li> </ul> |
| Select DSC Curves for Cp Calculation       Image: Constraint of the constraint of the constraint o               | - The DSC measurement curve with the<br>standard must be selected by a check<br>mark in the <b>Standard</b> dialog box. A<br>further check mark in the <b>Baseline</b><br>dialog box is set automatically.                                                                                                    |

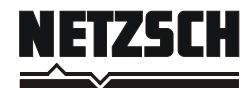

| Save C                | Iculated Data As NETZSCH TA File - C:\NGBWINTA\DATA                                                                               |                                                                       | - | Save the evaluation file.             |
|-----------------------|----------------------------------------------------------------------------------------------------|-----------------------------------------------------------------------|---|---------------------------------------|
| Test.md               |                                                                                                    |                                                                       |   |                                       |
|                       |                                                                                                    |                                                                       |   |                                       |
|                       |                                                                                                    |                                                                       |   |                                       |
|                       |                                                                                                    |                                                                       |   |                                       |
|                       |                                                                                                    |                                                                       |   |                                       |
|                       |                                                                                                    |                                                                       |   |                                       |
|                       |                                                                                                    |                                                                       |   |                                       |
|                       |                                                                                                    |                                                                       |   |                                       |
|                       |                                                                                                    |                                                                       |   |                                       |
|                       |                                                                                                    |                                                                       |   |                                       |
| Datei <u>n</u> ame:   | Cp_918-1-06-16_dd3_1_918-1-06-sep3_dd3_1.md3                                                                                      | Speichem                                                              |   |                                       |
| Dateityp:             | DSC 204 F1 Calculated Data Files                                                                                                  | Abbrechen                                                             |   |                                       |
|                       | ☐ Keep directory                                                                                                    | h.                                                                    |   |                                       |
|                       |                                                                                                    |                                                                       |   |                                       |
| DISTO TO DESCRIPTION  | ennalistustyske-johan)<br>1. person janeta Dadaton Lyna Recorder Window Help<br>1. julicija wiednik ≤ ⊕ 1.03 Auksbeide Helm (* ¥) | - d +                                                                 | - | The Cp curve is shown in the diagram. |
| Cp (U)(g*K))          | l a and of Adata Shiek & Idde                                                                                                    | Flow Resimin)<br>DSC //(Wing) Terro, /*C                              |   | 1 5                                   |
|                       | Λ                                                                                                    | 250 200                                                               |   |                                       |
| 5.0                   |                                                                                                    | 50 180                                                                |   |                                       |
| 4.5                   |                                                                                                    | 200 160                                                               |   |                                       |
| 4.0                   |                                                                                                    | 40 - 140                                                              |   |                                       |
| 3.5 -                 |                                                                                                    | 150 120                                                               |   |                                       |
| 3.0                   |                                                                                                    | - 30 - 100                                                            |   |                                       |
| 2.5                   | $\langle \wedge   $                                                                                                    | 100 80                                                                |   |                                       |
| 2.0                   |                                                                                                    | P 20 60                                                               |   |                                       |
| 15                    |                                                                                                    | 10 50 40                                                              |   |                                       |
|                       |                                                                                                    |                                                                       |   |                                       |
| 1.0                   |                                                                                                    |                                                                       |   |                                       |
| B1121018-5-06-sep3 of | 30         30           Time finds         2005/00120100000000000000000000000000000                                               | 40<br>318-168-16, 463, 1, 318-168 org2, 463, 1 me3, CoC2, 1918-168-16 |   |                                       |
|                       |                                                                                                    |                                                                       | 1 |                                       |